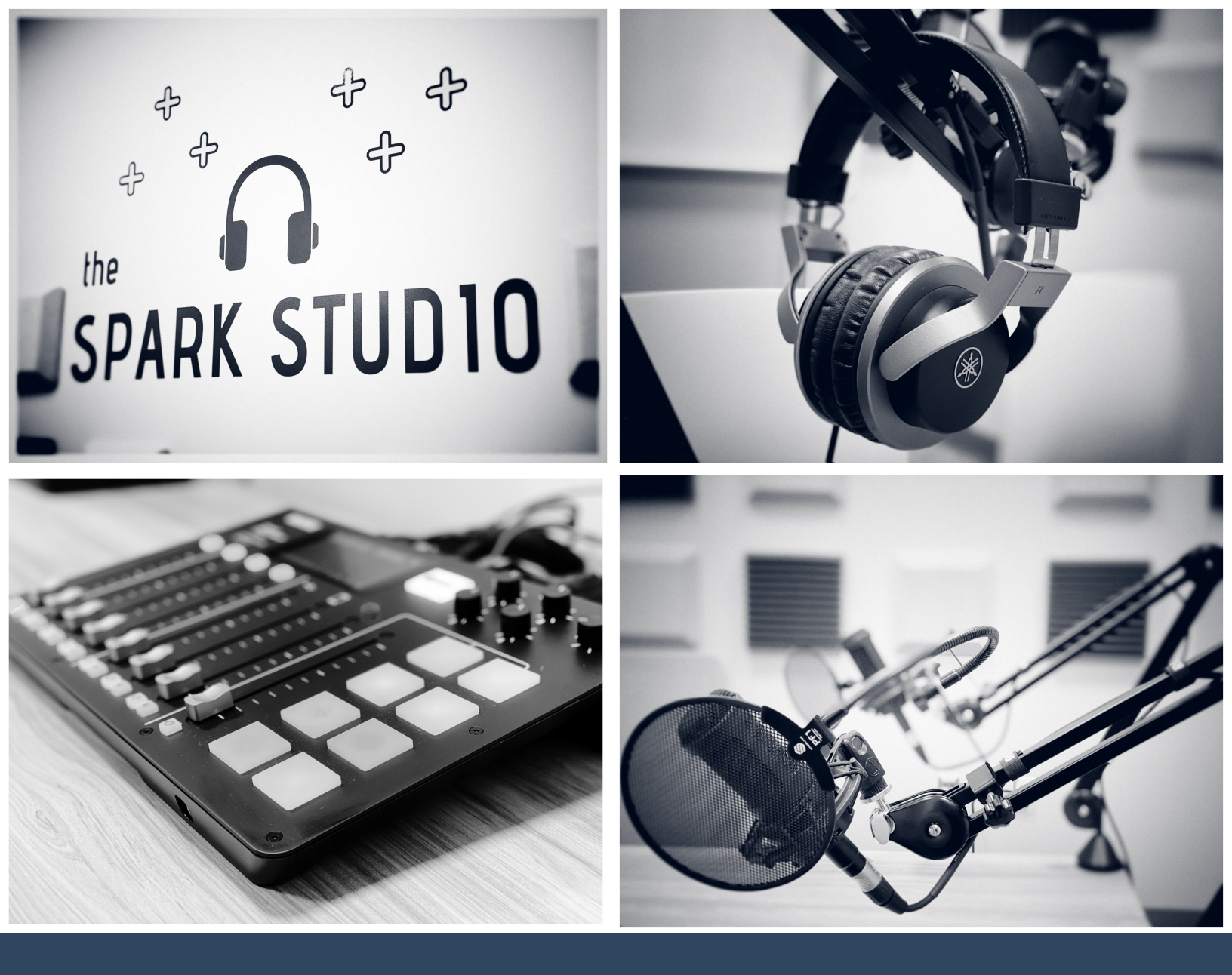

Welcome to the Spark Studio @ 12C – a collaborative space for creating podcasts and video content related to all aspects of ideation, building and scaling a startup. Spark Studio is open to all 12C companies and mentors, and community creators who share in the 12C's mission of starting and supporting a high-tech entrepreneurial ecosystem. Record a podcast, invite a guest, sing a song; Just keep it fun, keep it clean and keep it technology / entrepreneurship focused – AT ALL TIMES!

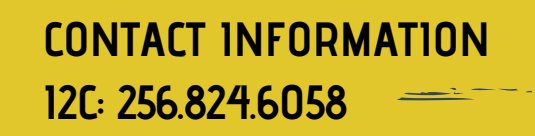

SPARK STUDIO

# SPARK STUDIO MANUAL

#### TABLE OF CONTENTS

| Welcome                 | 1  |
|-------------------------|----|
| Housekeeping Rules      | 2  |
| Inventory Checklist     | 3  |
| Inventory Checkout list | 5  |
| RODECASTER PRO App      | 7  |
| Lights App              | 12 |
| Contact Info            | 13 |

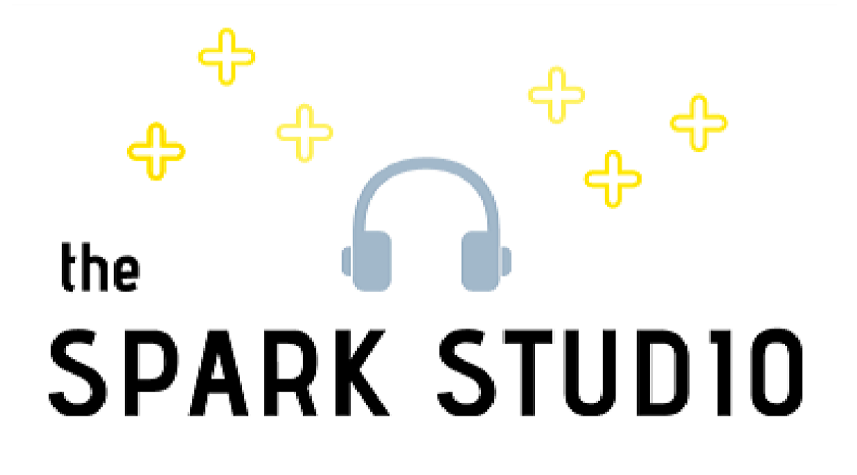

CONTACT US PHONE: 256.824.6058 EMAIL: SPARKSTUD10@UAH.EDU

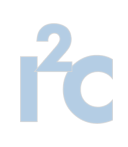

# HOUSEKEEPING RULES / POLICY & PROCEDURE:

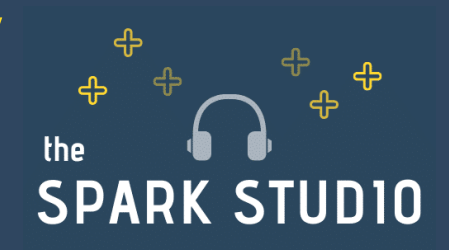

## Please read carefully:

- All studio equipment shall be inventoried (microphones, headphones, cables, etc) before and after your sessions as you are solely responsible for ensuring these items don't leave the studio.
- No food or drink within the studio. No alcohol allowed. Only water in a non spill container.
- All trash, pens, pencils, papers, and other personal items should be removed or thrown away.
- Sessions may not be more than 3 hours.
- Back to back sessions cannot be booked. For more time contact 12C for changes.
- Granting studio access to unauthorized persons is strictly prohibited. Booking studio time for unauthorized users is strictly prohibited.
- No one under the age of 18 permitted without prior authorization.
- Equipment is to be used in a safe, orderly, and appropriate manner that does not degrade its normal operation.

# HOUSEKEEPING RULES / POLICY & PROCEDURE:

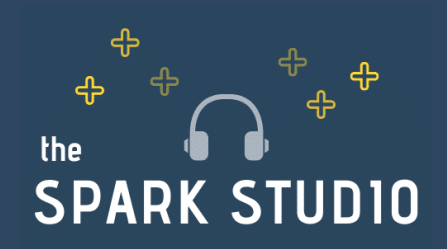

## Please read carefully:

- At the end of your time in the studio you must return all items to these locations including but not limited to:
  - All microphones and boom stands should be returned to a natural position (generally, a lowered position with microphones facing the appropriate chair)
  - Headphones in bag and put back in drawer
  - Table lowered back down and chairs put back in the original place
  - All checked out equipment must be returned
- The mixer and headphone amp should be powered down, with all volume controls "zeroed."
- Ensure that all lights are turned off when leaving.
- Ensure that door is locked when leaving.
- With cleaning supplies, wipe down all equipment used and sanitize the area.
- Complete sign out procedure and return manual.
  - Inventory Checklist
  - Return any checked out equipment
  - Waiver
  - ∘ Key
- Person/Group that signed in will be held financially responsible for damage to any studio equipment caused by negligence that occurs during their booked studio time by any member of the party.

## INVENTORY CHECKLIST

| ITEM DESCRIPTION                                                                                   | QTY |
|----------------------------------------------------------------------------------------------------|-----|
| 1. Audio – Technica AT2O35 20 series microphone with<br>professional still pop filler Sterling PF1 | 4   |
| 2. Studio Monitor Headphones Yamaha HPH-MT7                                                        | 4   |
| 3. RodeCaster Pro Podcast Production Studio Board                                                  | 1   |
| 4. M-Audio BX5 D3 - Powered Studio Reference Monitor                                               | 2   |
| 5. Rode PSA1 Studio Arms                                                                           | 4   |
| 6. Slimpar T12BT Lights                                                                            | 1   |
| 7. GoPro Hero 7                                                                                    | 2   |
| 8. COLOR Band PiX                                                                                  | 1   |
| 9. Samsung NU6900 Series 50" HDR UHD Smart LED TV/<br>Monitor                                      | 1   |

## **INVENTORY DETAILS**

Please check all inventory before and after using the Spark Studio. This sheet is to be signed, dated and returned to 12C staff prior to leaving the Spark Studio space.

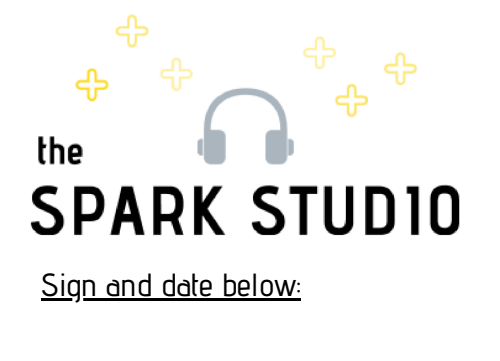

## **INVENTORY CHECKOUT LIST**

These items must be checked-out for use

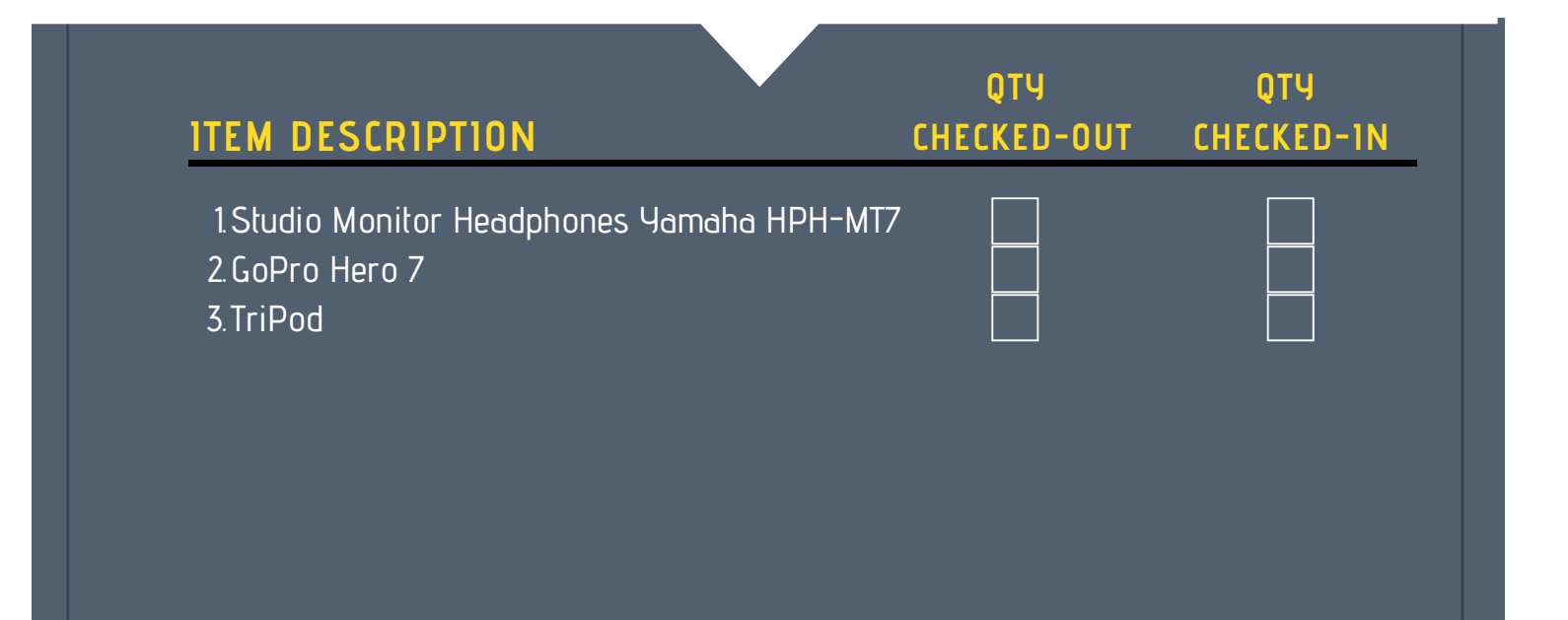

## **INVENTORY DETAILS**

Please check all inventory before and after using the Spark Studio. This sheet is to be signed, dated and returned to 12C staff prior to leaving the Spark Studio space.

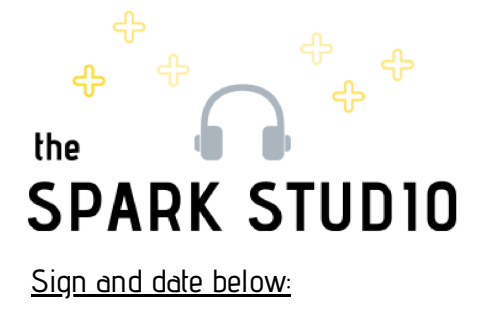

USER GUIDE

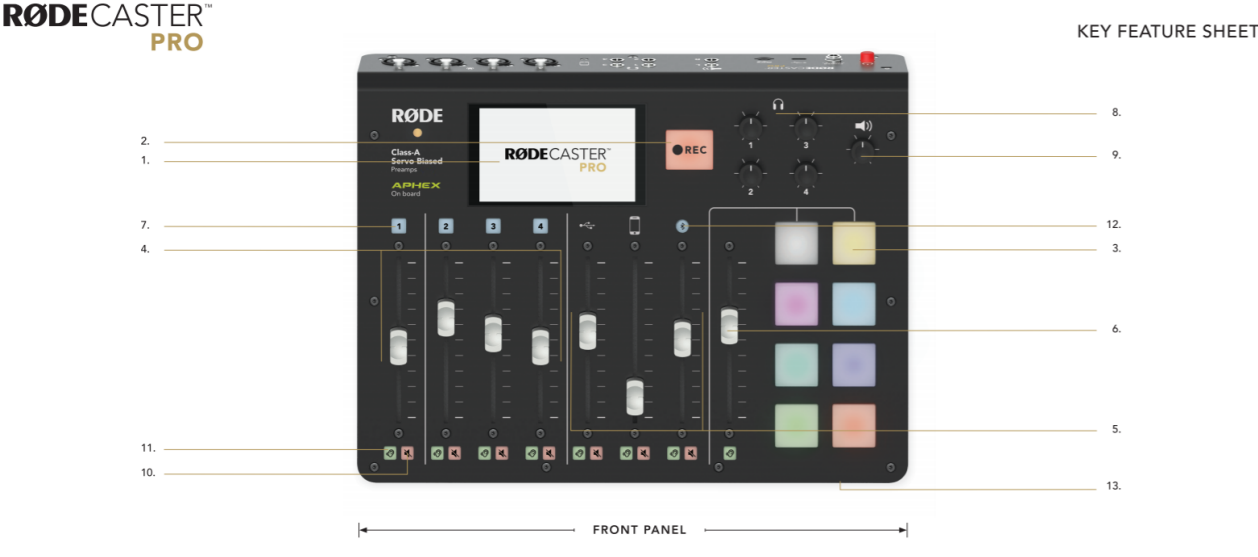

## **KEY FEATURES**

- (1) Large colour touch screen for accessing settings, presets, etc
- (2) Press for instant recording to microSD card
- (3) Instant sound effect playback buttons
- (4) Level controls for microphones
- (5) Level controls for USB, mobileand Bluetooth audio sources
- (6) Sound effect level control
- (7) Buttons to access sound settings for microphones
- (8) Seperate headphone volume controls for up to 4 people
- (9) Volume control for speakers
- (10) Mutes the audio source
- (11) Solo button to listen to the source on its own
- (12) Bluetooth pairing and status button; press and hold to pair a Bluetooth device
- (13) 3.5mm TRS master headphone output (headphone output 1)

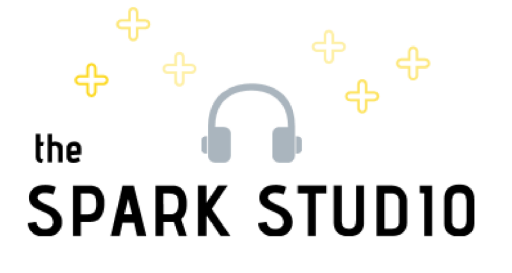

# USER GUIDE

<u>Please scan the QR code or visit the website below</u> <u>for more information about the Roadcaster Pro.</u>

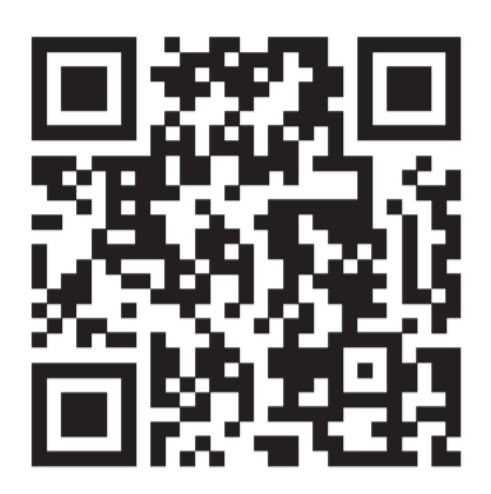

http://cdn1.rode.com/rodecasterpro\_quickstart\_guide.pdf http://cdn1.rode.com/rodecasterpro\_key\_feature\_sheet.pdf

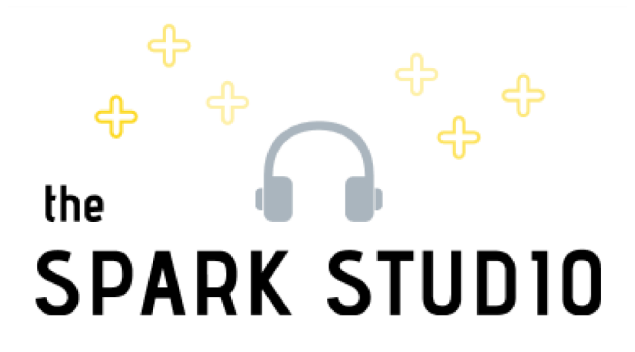

# USER GUIDE

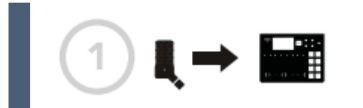

R O D E C A S T E

R

Ρ

R

0

A

Ρ

Ρ

F

0

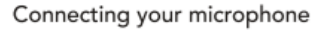

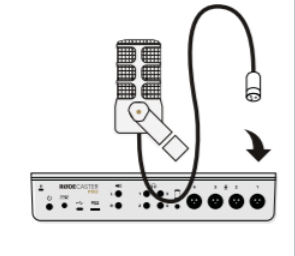

ij.

iv.

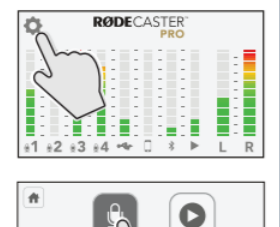

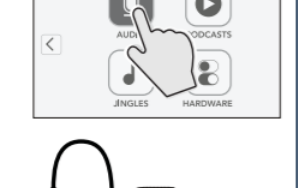

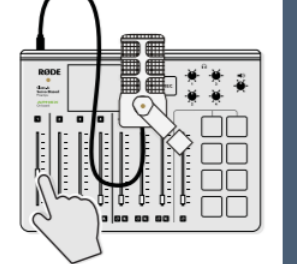

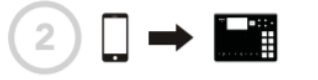

Connecting your phone with a cable

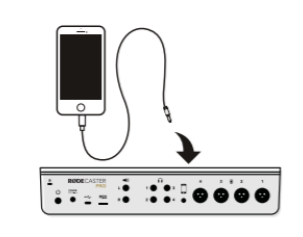

ii.

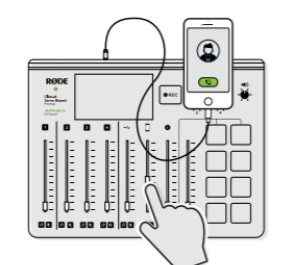

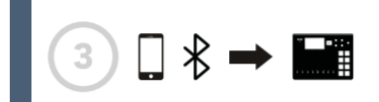

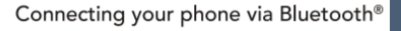

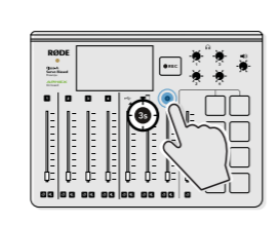

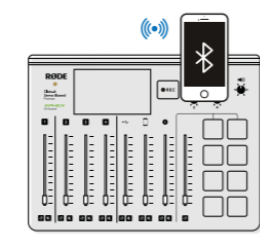

ii.

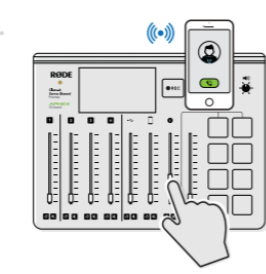

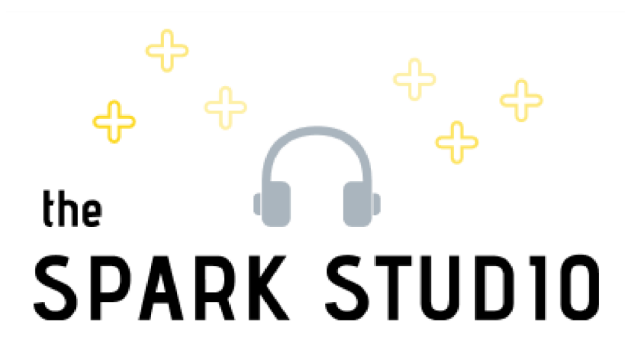

# **USER GUIDE**

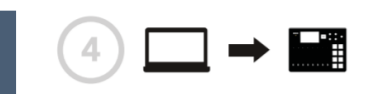

r<sup>2</sup>C

R O D E C A S T E

R

Ρ

R

0

A

Ρ

Ρ

Ν

F

Playing music from your computer

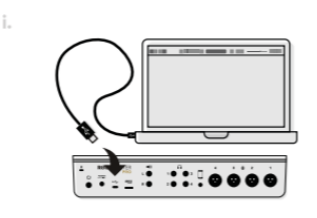

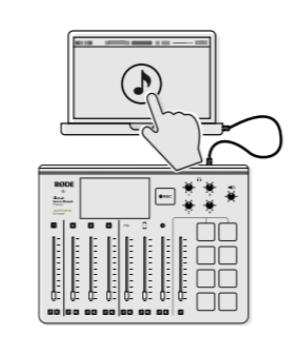

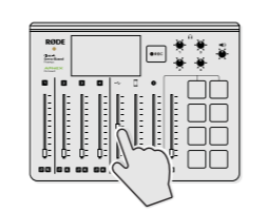

iii.

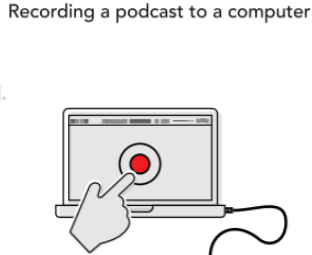

5

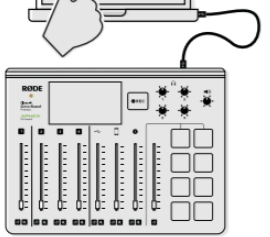

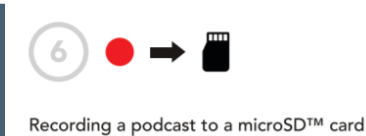

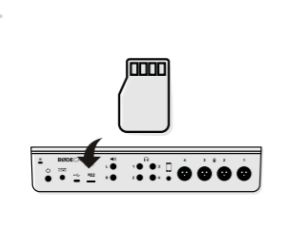

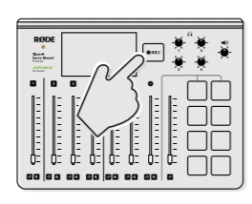

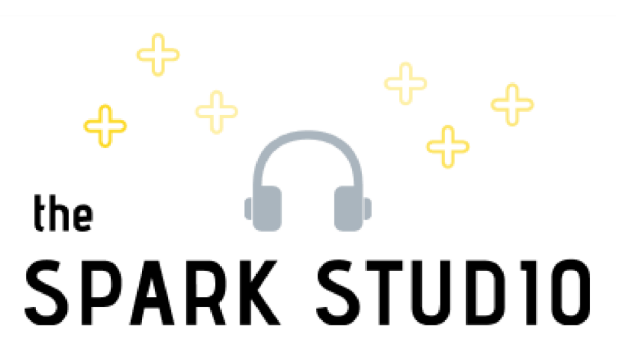

# HOW TO USE THE RODECASTER PRO **USER GUIDE**

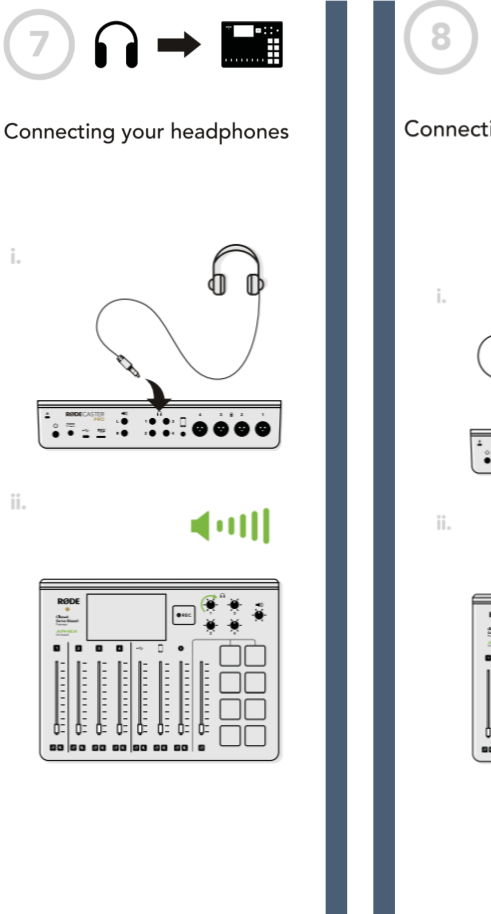

r<sup>2</sup>C

ii.

R O D E C A S T E

R

Ρ

R

0

A

Ρ

Ρ

Ν

F

0

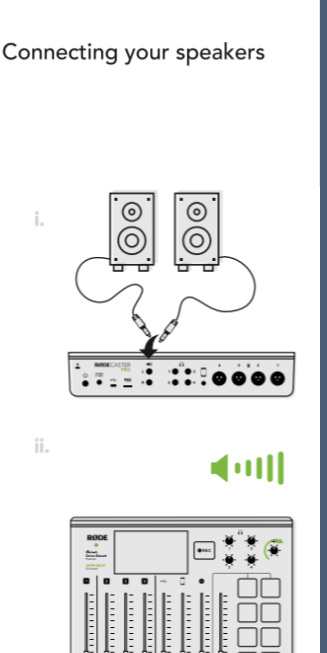

å

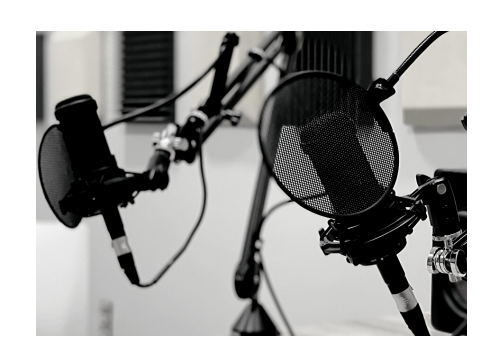

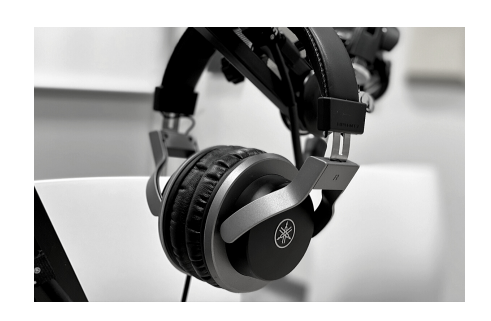

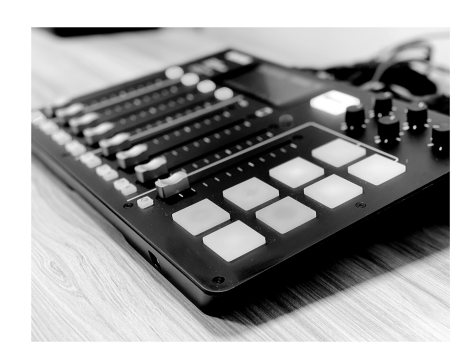

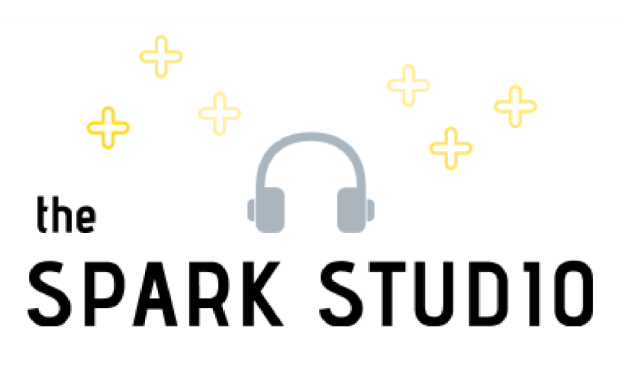

# Lights App Information

### <u>Safety Notes:</u>

- 1Ensure that the power cord is not crimped or damaged
- 2 Never disconnect the product from the power source by pulling or tugging on the cord
- 3. Make sure there are no flammable materials close to the product while it is operating
- 4. Avoid direct eye exposure to light source when the product is on
- 5. Do not touch the product's housing when light is on, it can be very hot
- 6. Be sure that no ventilation panels on the housing are blocked

### Bluetooth Control:

- 1 Download the BT Air Application (iOS or Android)
- 2.Enable Bluetooth on your device
- 3. Connect product to power
- 4. Press <MENU> repeatedly until bLE shows up, then press <ENTER>
- 5. Open app to see a pairing screen and connect your device

For more information:

https://www.chauvetdj.com/wp-content/uploads/2018/03/SIimPAR\_T12BT\_UM\_Rev4.pdf

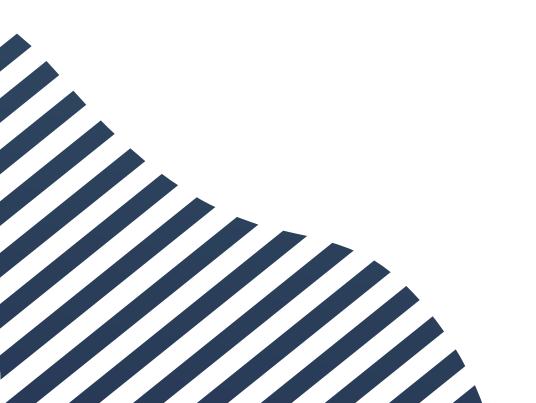

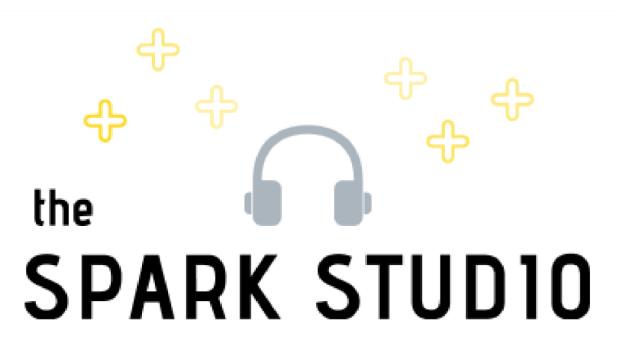

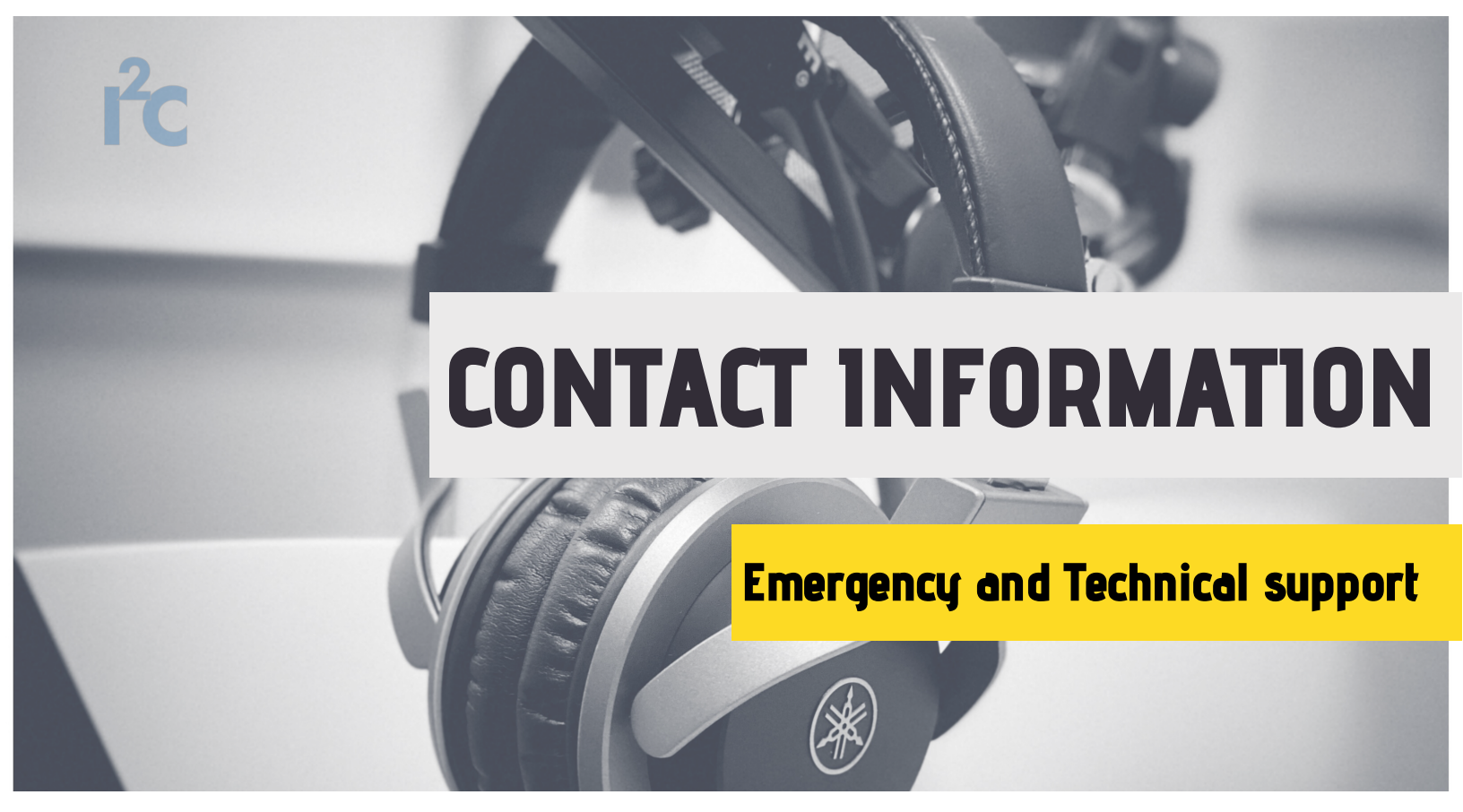

#### <u>Contacts</u>

Invention to Innovation Center: 256.824.6058, i2c@uah.edu Nicole Howard, Program Coordinator - 12C: 256.824.4223, nicole.howard@uah.edu Spark Studio: sparkstudio@uah.edu

#### Studio Hours

The Spark Studio is open 9am - 5pm Monday through Friday

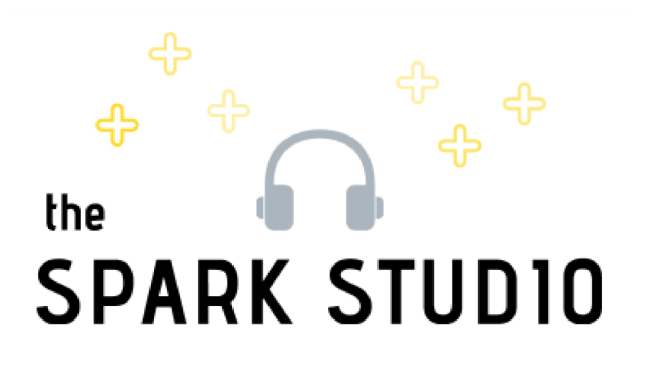

## A note from the Spark Team

Spark Studio is a place to let your innovative conversations flow! We hope that you find this fun, high-tech space inspiring to those conversations. So put the headphones on, turn up the sound, and spark some ideas through your very own podcast.

If you have any questions or concerns, come visit us at the front desk, we would be happy to help.

Have fun and enjoy the Spark Studio, fellow innovators!

# the SPARK STUDIO

#### INVENTION TO INNOVATION CENTER (12C)

<u>Contact us</u> Phone: 256.824.6058 <u>Email: sparkstud</u>io@uah.edu